## Initial Setup or Reset of a Database Password

Open the Horizon Client and log in. Click on the Temporary Database Password icon.

Copy or write down the temporary password in the Notepad document.

| File | Edit | Format | View | Heln |
|------|------|--------|------|------|
|------|------|--------|------|------|

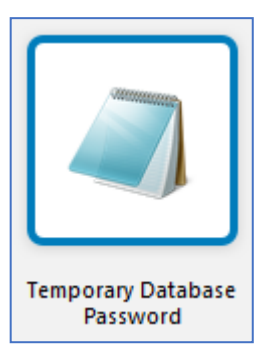

Go back to the Horizon Application Launch window and **Click** on the **Change Database Password – 10.6.1** icon.

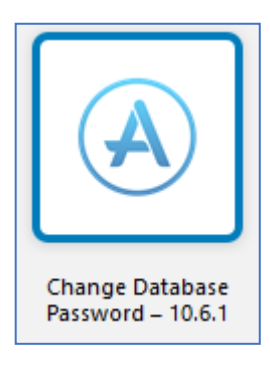

When the Change Database Password window opens, go to the **Select Database** drop-down list and choose **gisprep**. **Enter** your username and your **temporary password**. **Create** a new password that fulfills the password requirements. **Click OK**. **Click Yes** in the confirmation popup window.

Versioned editors: Follow the same process using the gistrap database.

Important: Changing your Database password does not change your LOJIC Horizon Network password.